# Gallerique

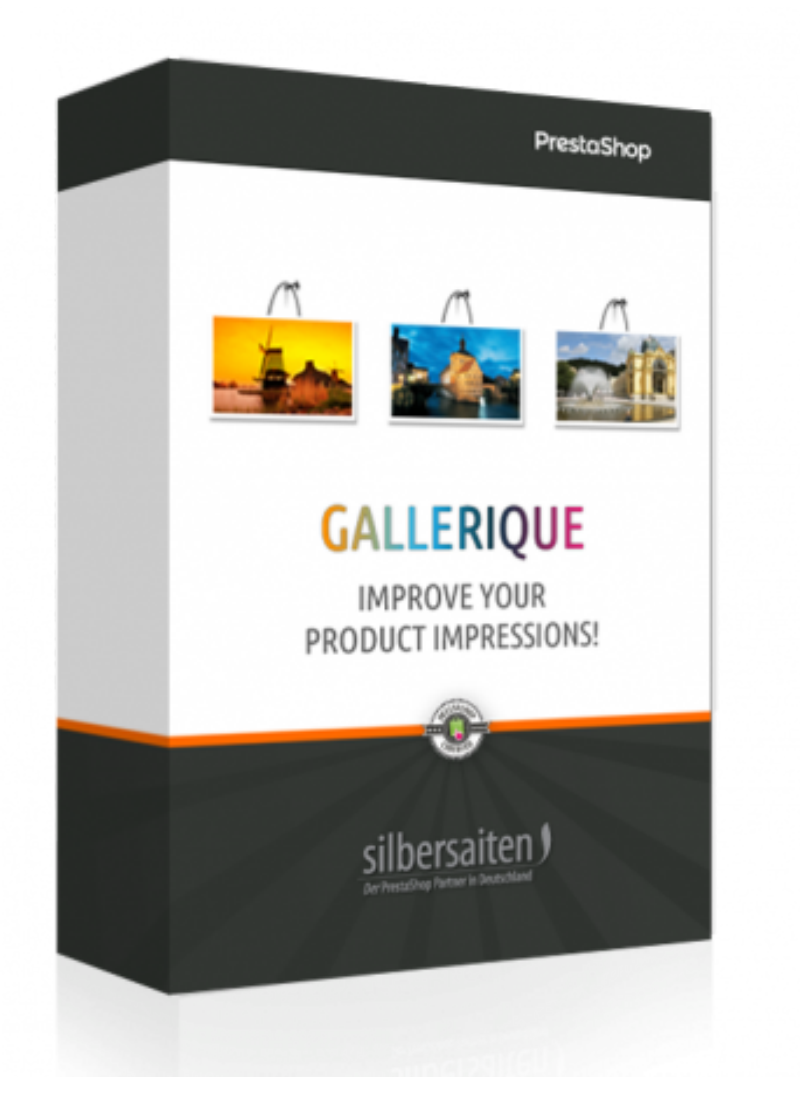

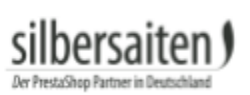

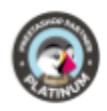

# Spis treści

| Instalacja                                       | 3  |
|--------------------------------------------------|----|
| Funkcje                                          | 3  |
| Ustawienia                                       | 4  |
| Dodaj / Zmień galerię                            | 5  |
| Adaptacja obrazu                                 | 6  |
| Dodaj zdjęcia                                    | 8  |
| Dodaj pojedynczy obrazek                         | 8  |
| Dodaj wiele zdjęć                                | 9  |
| Front Office                                     | 10 |
| Integracje i wyjście front-end (FrontEnd Output) | 11 |
| Odsyłacz przez łącze                             | 11 |
| Patrz: skrót.                                    | 12 |
|                                                  |    |

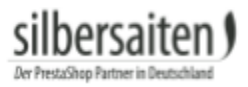

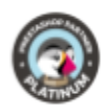

## Instalacja

Aby zainstalować moduł, przejdź do sekcji Moduły i usługi> Moduły i usługi. Kliknij na przycisk "Dodaj nowy moduł".

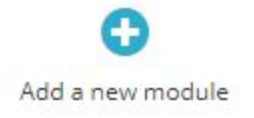

Wybierz plik zip.-file modułu i kliknij na "Upload this module". Po załadowaniu i zainstalowaniu modułu pojawia się on na liście modułów.

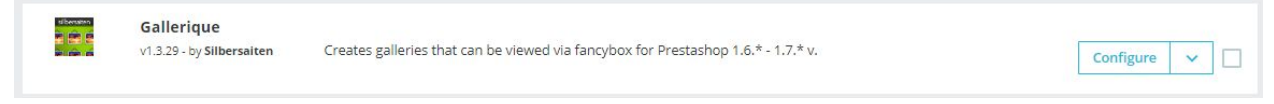

# Funkcje

Aby edytować swoją galerię, najpierw kliknij **Shop Paramerters > General > Gallery** lub na Configure na liście modułów.

Zobaczysz zakładkę z już utworzonymi galeriami i zakładkę z podstawowymi ustawieniami modułu.

| 3                 | General Maintenance Forms Admin actions | Gallery                                                                           |                                            |               |
|-------------------|-----------------------------------------|-----------------------------------------------------------------------------------|--------------------------------------------|---------------|
| Drders<br>Catalog | Galleries OS Settings                   |                                                                                   | i Gallerique Version : 1.3.29 🛛 Contact us | E Our modules |
| tomers            | GALLERIES (2)                           |                                                                                   |                                            | 0 2 2 8       |
| mer service       | ID 🔹 Title 🛸                            | URL 🖛                                                                             | Displayed                                  |               |
|                   | -                                       |                                                                                   | · •                                        | Q Search      |
|                   | 1 gallery_first                         | http://vostok-zapad.de/2010_intern/ps_1.7.3.0_dhil/en/gallery/1/galleryfirst.html | ~                                          | 🖋 Edit 💌      |
|                   | 2 Galerie                               | http://vostok-zapad.de/2010_intern/ps_1.7.3.0_dhii/en/gallery/2/galerie.html      | ~                                          | 🖋 Edit 💌      |
|                   | Bulk actions +                          |                                                                                   |                                            |               |
|                   |                                         |                                                                                   |                                            |               |
|                   |                                         |                                                                                   |                                            |               |
| eters 🔨           |                                         |                                                                                   |                                            |               |
|                   |                                         |                                                                                   |                                            |               |

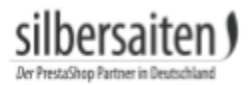

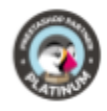

#### Ustawienia

#### Najpierw kliknij kartę ustawień.

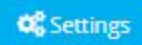

• Możesz edytować linki do galerii indywidualnie:

| Gallery link name        | GALLERY                                                                               |
|--------------------------|---------------------------------------------------------------------------------------|
|                          | A link to your gallery will look like this: "www.your-site.com/en/GALLERY/pictures"   |
| Galleries list link name | IMAGINARIUM                                                                           |
|                          | A link to your galleries list will look like this: "www.your-site.com/en/IMAGINARIUM" |

• Możesz dokonać ustawień ostatecznego układu swoich galerii:

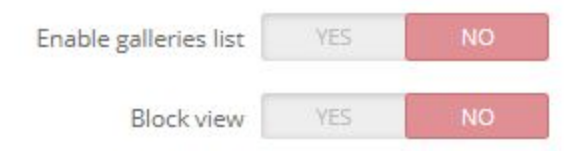

 Możesz wyłączyć ID w adresie URL. Korzystanie z tej funkcji odbywa się na własne ryzyko. Jeśli używane są identyczne adresy URL, które różnią się tylko identyfikatorem, wyłączenie identyfikatora może prowadzić do nakładania się i błędów. Pamiętaj, aby nigdy nie używać identycznych adresów URL.

| NO | YES | D in URL YES NO. |
|----|-----|------------------|
|    |     |                  |

Attention! If you turned this setting off, MUST use different "Friendly URL" for each gallery.

• Można ustawić, ile zdjęć w galeriach jest ułożonych obok siebie i na stronę:

| ltems per row  | 2  | Ŧ |
|----------------|----|---|
| ltems per page | 10 |   |

• Możesz wyłączyć postfix adresów URL galerii:

| Showing link without postfix | YES | NO |  |
|------------------------------|-----|----|--|
|                              |     |    |  |

Your gallery link will looks like this: "www.example.com/gallery/1/company"

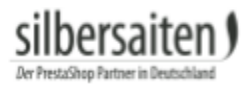

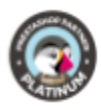

### Dodaj / Zmień galerię

| Abv  | edutowa | ać inforr | nacie o c | alerii klik | nii na | "Edvtui" |
|------|---------|-----------|-----------|-------------|--------|----------|
| TU y | Cuytowe |           |           | јасен киг   |        | Luytuj   |

| Title 🔽 🔺     | URL                                                                               | Displayed                                                                                                    |                                                                                                    |
|---------------|-----------------------------------------------------------------------------------|----------------------------------------------------------------------------------------------------|----------------------------------------------------------------------------------------------------|
|               |                                                                                   |                                                                                                    | Q Search                                                                                                    |
| gallery_first | http://vostok-zapad.de/2010_intern/ps_1.7.3.0_dhil/en/gallery/1/galleryfirst.html | ~                                                                                                    |                                                                                                    |
| Galerie       | http://vostok-zapad.de/2010_intern/ps_1.7.3.0_dhii/en/gallery/2/galerie.html      | ~                                                                                                    | 🖉 Edit 💌                                                                                                    |
|               | Title • •<br>gallery_first<br>Galerie                                             | Title **     URL **       gallery_first     http://vostok-zapad.de/2010_intern/ps_1.7.3.0_dhil/en/gallery/1/gallery/lrst.html       Galerie     http://vostok-zapad.de/2010_intern/ps_1.7.3.0_dhil/en/gallery/l/galerie.html | Title **     URL **     Displayed       Image: State in the public state and de /2010_intern/ps_1.7.3.0_dhil/en/galery/T/galery/T/galer |

Alternatywnie, możesz utworzyć nowy, klikając na przycisk **"Dodaj nowy"**.

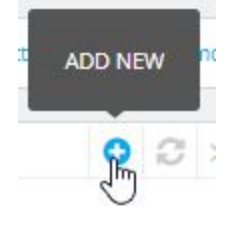

Wybierz tytuł dla swojej galerii, dodaj opis i zapisz zmiany.

Pierwsze pole opisu galerii pojawi się nad zdjęciami, drugie pole opisu pojawi się pod zdjęciami.

Zwróć uwagę na nieprawidłowe znaki i wymagany język.

Język tytułu i język opisu musi być zgodny. Możesz używać więcej niż jednego języka.

| en 🕶 |
|------|
|      |
| en 💌 |
| en 🔻 |
| en - |
|      |
| en 🕶 |
|      |

Możesz również zamieścić okładkę dla swojej galerii:

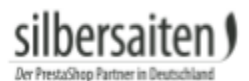

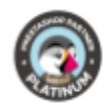

Add file

Cover:

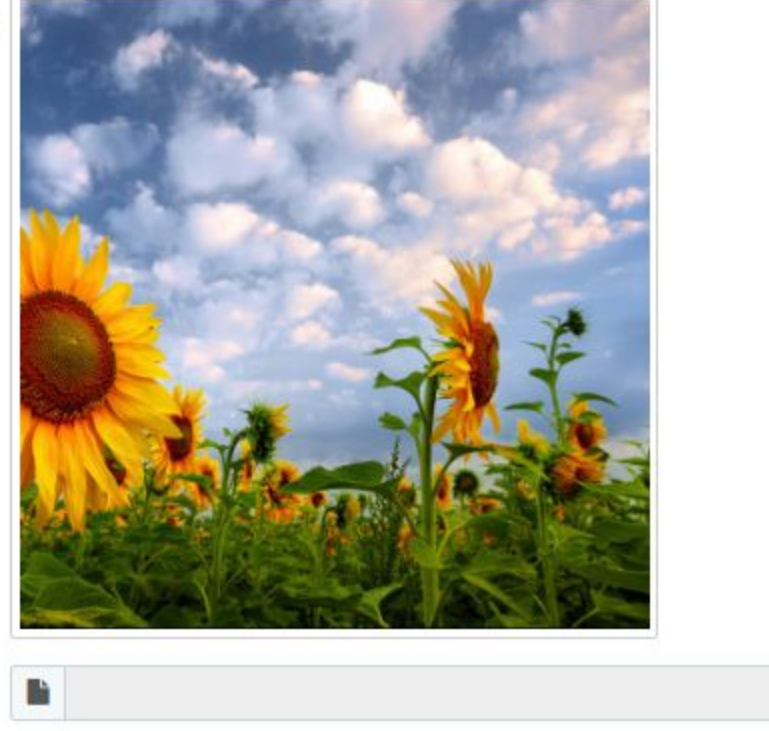

#### Adaptacja obrazu

Możesz również zobaczyć opcje galerii.

Użyj opcji galerii, aby określić rozmiar swoich zdjęć.

Zajmij się typem rozmiaru miniaturki oraz typem rozmiaru dużego zdjęcia.

- Użyj **"Crop"** do regularnego projektowania. Pokazuje wycięcia w obrazie.
- **"Automatyczne"** pokazuje pełny rozmiar, ale powoduje, że układ graficzny jest nieregularny.
- **"Dokładnie"** pokazuje pełny rozmiar i tworzy regularny układ. Może to spowodować zniekształcenie obrazów.
- "Stała wysokość" utrzymuje wysokość i skaluje tylko szerokość obrazu.
- "Stała szerokość" zachowuje szerokość i tylko skaluje wysokość.

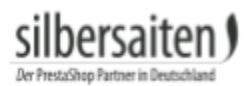

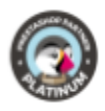

| Big picture width        | 600       |   |  |
|--------------------------|-----------|---|--|
| Big picture height       | 600       |   |  |
| Thumbnail picture width  | 90        |   |  |
| Thumbnail picture height | 90        |   |  |
| Thumbnail resize type    | Crop      | * |  |
| Big picture resize type  | Automatic | * |  |

#### Możesz ustawić wartość, według której obrazy w galerii są sortowane.

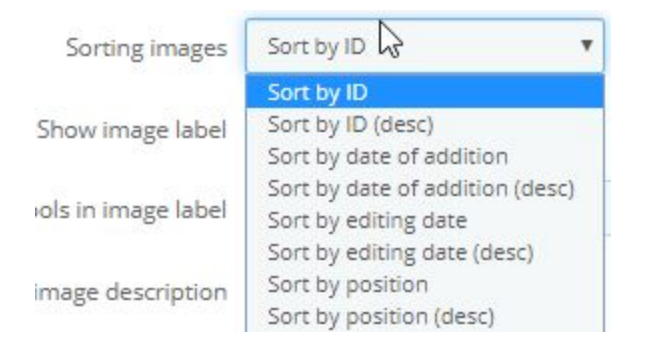

Można ukryć etykietę obrazu i opis obrazu. Można również ukryć "strzałki" (przyciski), które umożliwiają klientom przewijanie z jednego obrazu do następnego.

| Show image label                 | YES | NO |  |
|----------------------------------|-----|----|--|
| Max symbols in image label       | 30  |    |  |
| Show image description           | YES | NO |  |
| Show buttons on image            | YES | NO |  |
| Max symbols in image description | 30  |    |  |

Możesz dodać znaczniki czasowe. Wskazują one, kiedy zdjęcia zostały załadowane. Zaleca się włączenie tej opcji podczas dostosowywania, a następnie ponowne jej wyłączenie.

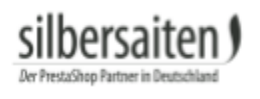

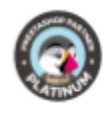

| Add timestamp to load new imag | YES            | NO                          |
|--------------------------------|----------------|-----------------------------|
|                                | While you conf | ïgure your gallery, we reco |

#### Dodaj zdjęcia

Dodaj pojedynczy obrazek

Aby dodać zdjęcie do galerii, wybierz swoją galerię i kliknij na **"Zobacz"** lub kliknij bezpośrednio na nazwę galerii.

|          | ID 🗸 🔺 | Title 💌 🔺     | URL 🖛                                                                             | Displayed |                  |
|----------|--------|---------------|-----------------------------------------------------------------------------------|-----------|------------------|
| -        |        |               |                                                                                   | · · ·     | Q Search         |
|          | 1      | gallery_first | http://vostok-zapad.de/2010_intern/ps_1.7.3.0_dhil/en/gallery/1/galleryfirst.html | *         | 🖋 Edit 💌         |
|          | 2      | Galerie       | http://vostok-zapad.de/2010_intern/ps_1.7.3.0_dhil/en/gallery/2/galerie.html      | ~         | Delete           |
| Bulk act | ions 🔺 |               |                                                                                   |           | C View<br>Previe |

Teraz kliknij na przycisk **"Dodaj nowy"**.

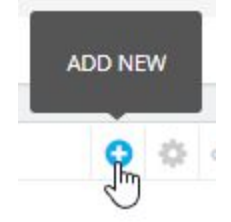

Możesz przesłać obrazek, wprowadzić etykietę i opis. Możesz również dodać link do obrazu do dowolnego adresu URL.

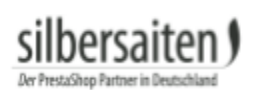

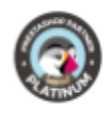

| * Gallery:   | gallery_first                       |      |
|--------------|-------------------------------------|------|
|              | Choose the gallery for this image   |      |
| * Image:     |                                     |      |
|              | 🖿 📂 Add file                        |      |
|              | Upload an image from your computer. |      |
|              |                                     |      |
| Label:       |                                     | en 🕶 |
|              |                                     |      |
| Link:        |                                     | en 🕶 |
|              |                                     |      |
| Alt:         |                                     | en 🕶 |
|              |                                     |      |
| Description  |                                     | en 🕶 |
|              |                                     |      |
|              |                                     |      |
| List of tags | sky x flowers x gras x Add tag      | en 🔻 |
|              |                                     |      |
| Active:      | YES NO.                             |      |

#### Obraz powinien być teraz wyświetlany w Twojej galerii.

| IMAGES IN | GALLERY: GALLERY_ | FIRST 7 |           |          |                |             | 0000       |
|-----------|-------------------|---------|-----------|----------|----------------|-------------|------------|
|           | ID 🕶 🔺            | Photo   | Label 🔨 🔺 | Link 💌 🔺 | Position 🖍     | Displayed   |            |
| -         |                   | -       |           |          |                | · · · · · · | Q Search   |
| ۰         | 1                 |         |           |          | + <b>‡</b> • 1 | ~           | Se Edit 💌  |
|           | 2                 |         |           |          | <b>₩</b> 2     | ~           | de Edit 💌  |
|           | 3                 | W.      |           |          | ⊕ 3            | ~           | der Edit 💌 |
|           | 4                 | 1       |           |          | ◆⊉ 4           | ~           | der Edit 💌 |

#### Dodaj wiele zdjęć

Użyj do tego celu funkcji wielokrotnego wysyłania danych. Możesz nacisnąć przycisk Enter End, aby wybrać kilka plików z pulpitu:

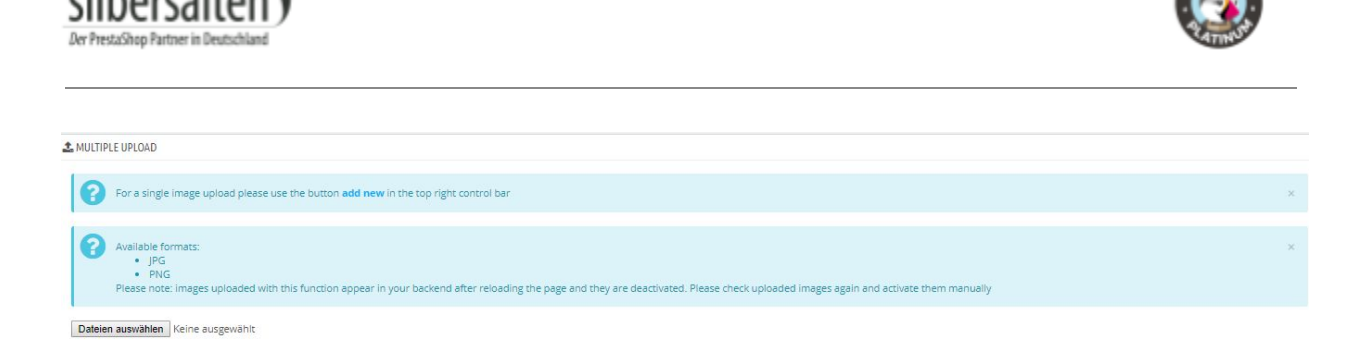

#### przesyłanie danych rozpoczyna się automatycznie po zakończeniu wyboru.

| 0       | Available formats:<br>• JPG<br>• PNG<br>Please note: images uploaded with this function appear in your backend after r<br>manually | reloading the page and they are deactivated. Please check upl | $\times$ baded images again and activate them |
|---------|----------------------------------------------------------------------------------------------------|---------------------------------------------------------------|-----------------------------------------------|
| Dateier | n auswählen Keine ausgewählt                                                                                                    |                                                               |                                               |
| 0       | banner2.jpg has been uploaded.<br>banner3.jpg has been uploaded.<br>banner4.jpg has been uploaded.                                 | Ŀ <sub>3</sub>                                                | ×                                             |

Wgrane zdjęcia pojawiają się na końcu listy i są domyślnie wyłączone. Można je włączyć ręcznie lub edytować każdy z nich, aby ustawić opis lub łącze.

#### Front Office

Kliknij na **Podgląd**, aby zobaczyć swoją galerię. Przycisk ten można znaleźć na liście galerii, na wewnętrznej stronie galerii.

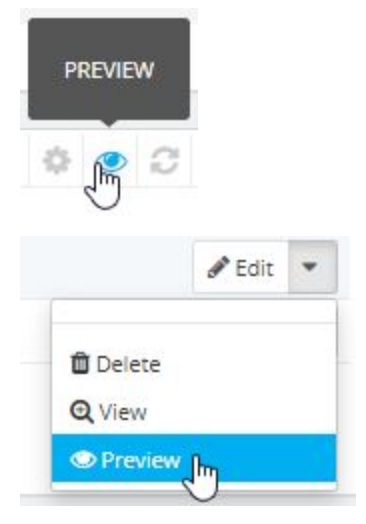

Zostaniesz przekierowany do przodu w nowym oknie, gdzie możesz zobaczyć swoją galerię. Możesz dodać tyle zdjęć, ile potrzeba.

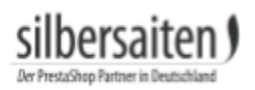

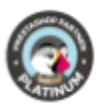

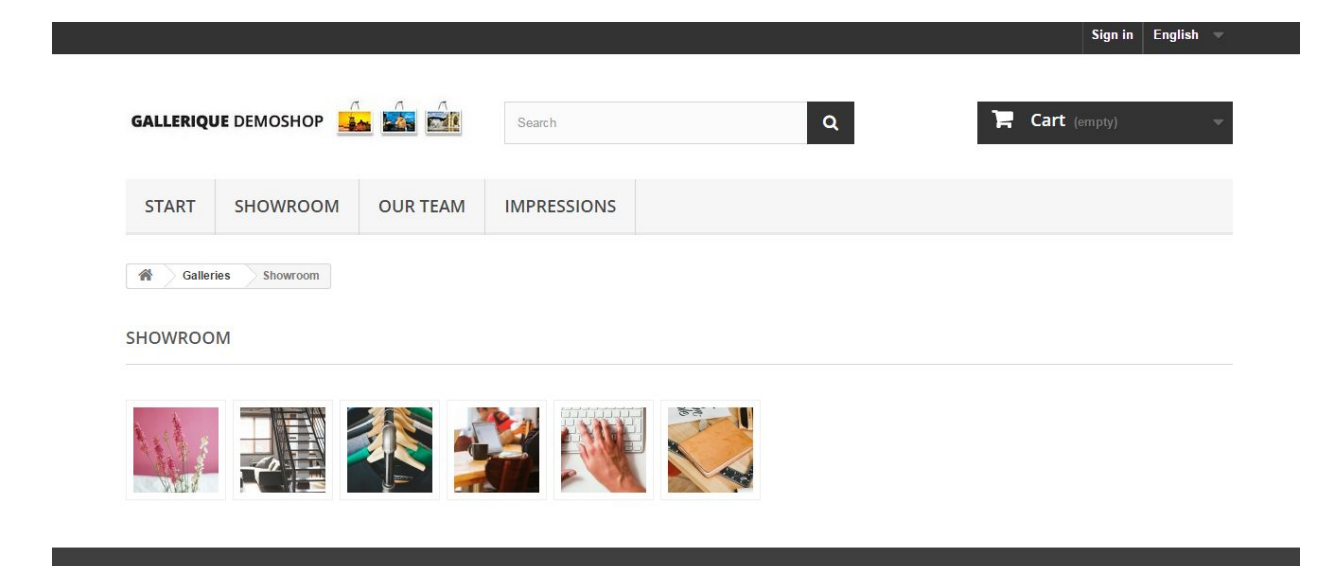

# Integracje i wyjście front-end (FrontEnd Output)

#### Odsyłacz przez łącze

Teraz masz link do każdej galerii na liście, abyś mógł ją skopiować i odnieść się do niej w dowolny sposób: z bannera, w obrębie strony CMS, z menu głównego lub cokolwiek zechcesz.

| 0 2 >    |           |                                                                                   |               | 2      | LLERIES |
|----------|-----------|-----------------------------------------------------------------------------------|---------------|--------|---------|
|          | Displayed | URL                                                                               | Title 🔨       | ID 🕶 🔺 |         |
| Q Searc  | · •       |                                                                                   |               |        | -       |
| 🖋 Edit 🔹 | ~         | http://vostok-zapad.de/2010_intern/ps_1.7.3.0_dhii/en/gallery/1/galleryfirst.html | gallery_first | 1      |         |
| 🖋 Edit 🔹 | ~         | http://vostok-zapad.de/2010_intern/ps_1.7.3.0_dhli/en/gallery/2/galerie.html      | Galerie       | 2      |         |
|          | ~         | http://vostok-zapad.de/2010_intern/ps_17.3.0_dhii/en/gallery/2/galerie.html       | Galerie       | 2      |         |

jeśli używasz standardowego modułu nawigacji poziomej, możesz utworzyć własne strony z indywidualnymi linkami i przeciągnąć je do swojej nawigacji:

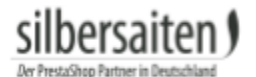

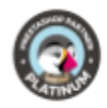

£

C

Back Translate Check update Manage hooks

6

Modules and Services / blocktopmenu / & Configure

Configure Top horizontal menu

| The modific             | ations will be applied to shop: G | allerique Dem      | oshop                                                                                                    |            |         |      |
|-------------------------|-----------------------------------|--------------------|----------------------------------------------------------------------------------------------------|------------|---------|------|
| % MENU TOP LINK         |                                   |                    |                                                                                                    |            |         |      |
|                         | Search b                          | Change<br>position | Selected items Available items CMS CMS CMS Start Rechtliche Hinweise Ailgemeine Nutzungsbedingungen Sichere Zahlung Supplier All suppliers AppleStore Etwa Outlan Etwa NO NO | •          |         |      |
|                         |                                   |                    |                                                                                                    |            |         | Save |
| <b>%</b> ADD A NEW LINK |                                   |                    |                                                                                                    |            |         |      |
|                         | Lab                               | el                 |                                                                                                    | en 🔻       |         |      |
|                         | Lir                               | ık                 |                                                                                                    | en 🔻       |         |      |
|                         | New windo                         | w YES              | NO                                                                                                    |            |         |      |
|                         |                                   |                    |                                                                                                    |            |         | Add  |
| LINK LIST               |                                   |                    |                                                                                                    |            |         |      |
| Link ID Shop            | p name Label                      | L                  | nk                                                                                                    | New window | v       |      |
| 14 Galle                | erique Demoshop Showr             | oom h              | tp://www.silbersaiten.de/_demo/modules/gallerique/en/gallery/3/showroom.html                                                                                                 | ×          | de Edit | •    |
| 15 Galle                | erique Demoshop Our Te            | am h               | tp://www.silbersaiten.de/_demo/modules/gallerique/en/gallery/2/our-team.html                                                                                                 | ×          | 🖋 Edit  |      |
| 16 Galle                | erique Demoshop Impre             | ssions h           | tp://www.silbersaiten.de/_demo/modules/gallerique/en/gallery/4/impressions.html                                                                                              | ×          | dit 🖉   | •    |

#### Patrz: skrót.

od V 1.1.3, możesz użyć skrótów, aby wstawić każdą Galerię w dowolne miejsce! Wystarczy, że będzie to treść tekstowa wykonana za pomocą edytora TinyMCE Editor. Musisz użyć składni.

#### [displayGallery id=ID]

gdzie ID jest twoim identyfikatorem galerii

#### Możesz wstawić do niego galerie:

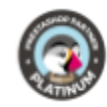

- Opisy produktów
- Strony CMS
- Opisy kategorii
- Opisy producentów
- Wiele innych rozszerzeń Multiblokowych

**Uwaga:** skrót musi być wklejony wyraźnie, bez pogrubienia i pochylenia kodu. Musi być również umieszczony w tagu . Możesz się upewnić, że umieściłeś go we właściwy sposób, kiedy wygląda tak jak teraz:

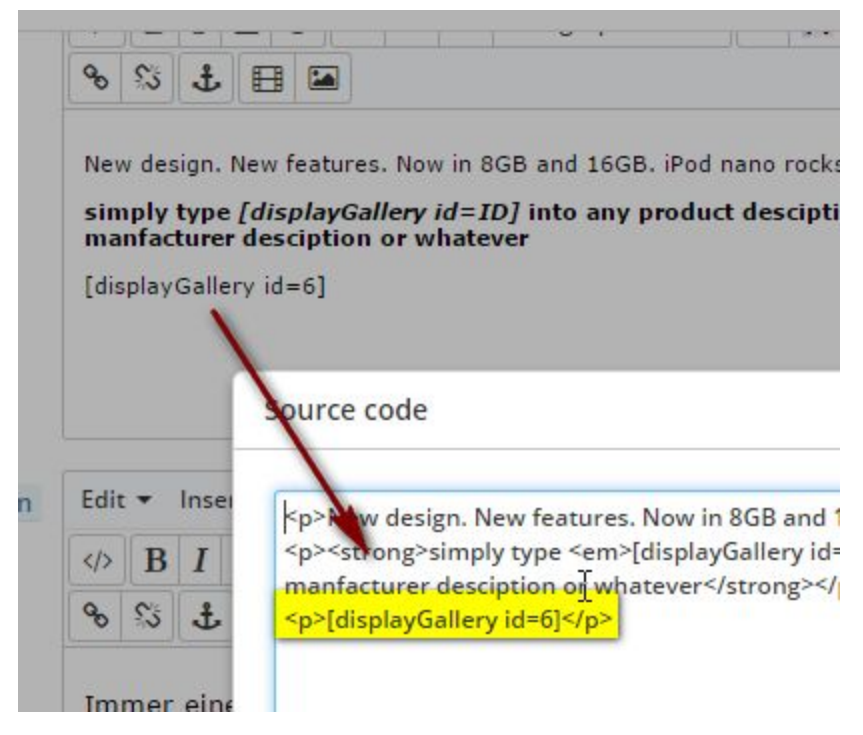

#### Przypomnienie:

jeśli używasz narzędzia eksportu produktów lub synchronizujesz swoje zapasy z systemem ERP, możesz znaleźć tylko linię [displayGallery id=ID] w opisie produktu.

Może to również spowodować ten sam efekt, jeśli tekst (opis produktu krótki) jest spłaszczony przez inteligentne wyjście frontu, np. w lewym bloku kolumny "nowe produkty", gdzie opis krótki nie uwzględnia tekstu bogatego. We wszystkich przypadkach, gdy opis nie jest przetwarzany, galeria nie będzie wyświetlana.

Więc użyj go na własne ryzyko.